## 浏览器问题解决办法

中基电科可使用 IE, EDGE 浏览器进行工作,以下为无法访问的解决方法。

IE 浏览器解决方法

关于无法打开中基电科电子招投标交易平台官网 可进行如下设置

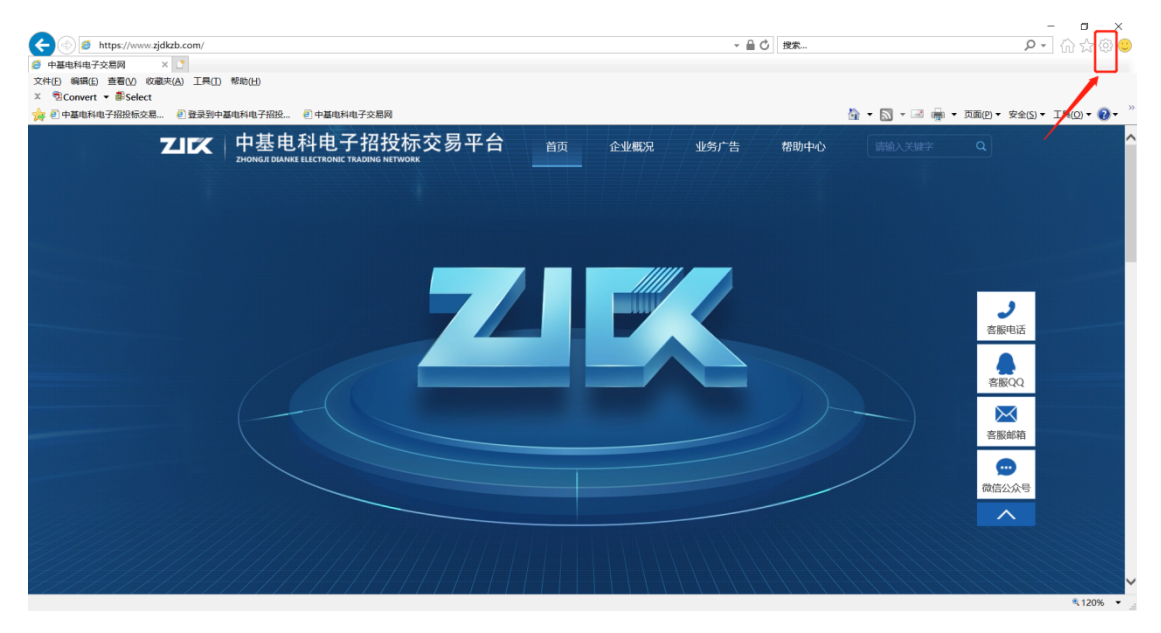

打开 internet 选项

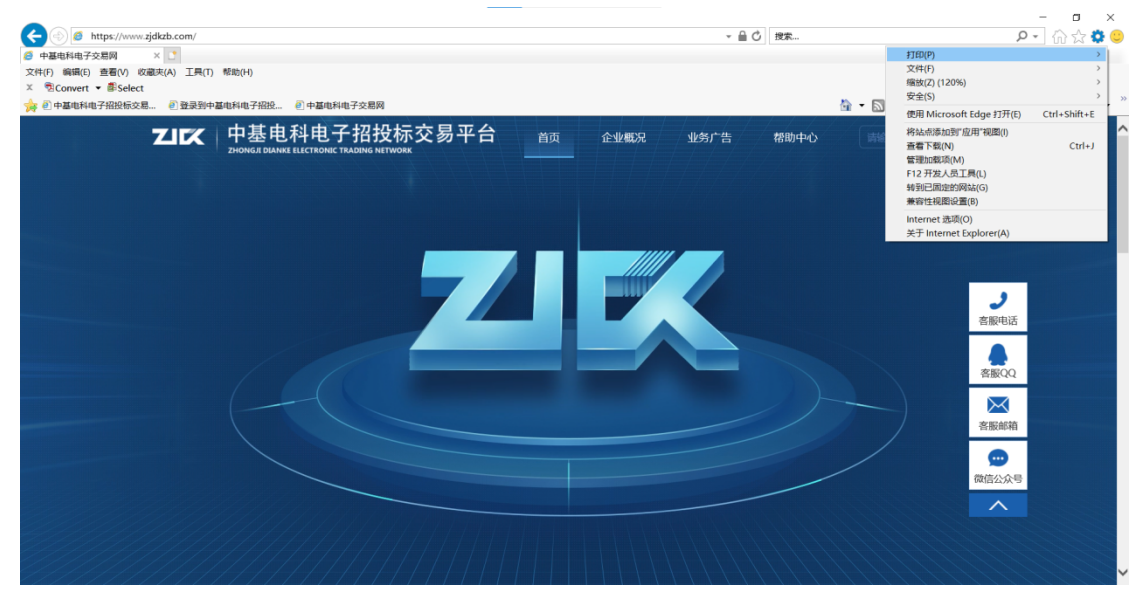

在高级中找到使用 TLS 选择框进行勾选, 点击应用后确定(选择使用 TLS1.2)

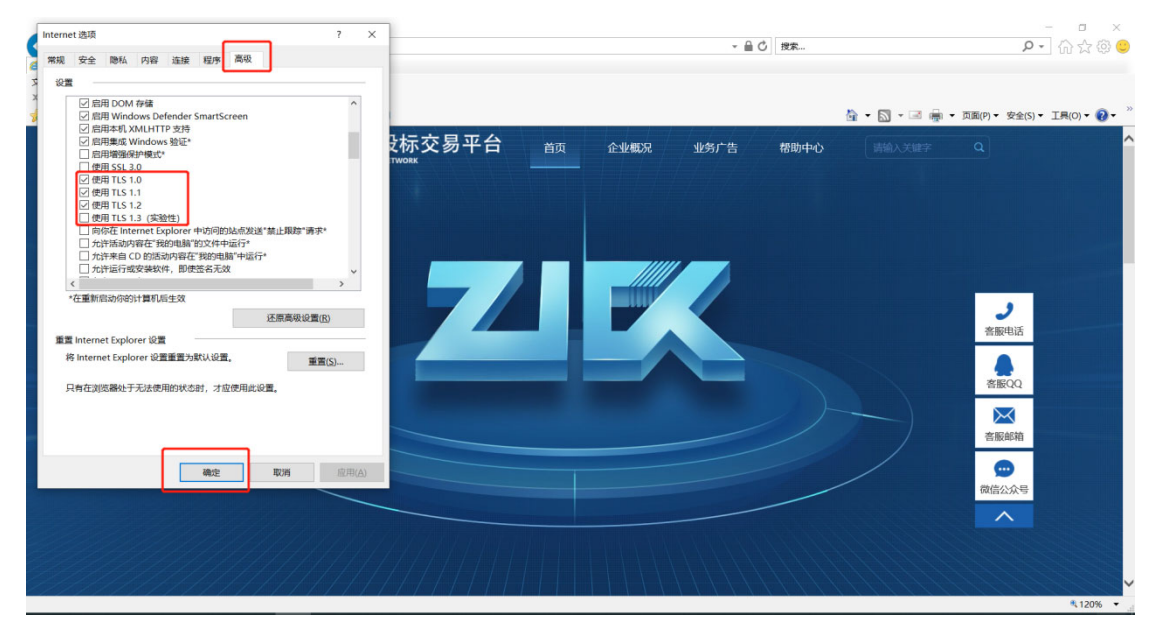

EDGE 浏览器解决办法 打开设置

| 🗖 😹 hao123_上网从这里开始 🛛 🗙 🕂                             |    | × +            |               |              |                           |                   |              |               |                      |                  | - 0                                    | ×               |    |
|------------------------------------------------------|----|----------------|---------------|--------------|---------------------------|-------------------|--------------|---------------|----------------------|------------------|----------------------------------------|-----------------|----|
| $\leftarrow$ (                                       | CA | ▲ 不安全   w      | ww.hao123.com |              |                           |                   |              |               | A»                   | ф 📩              | 6 G G                                  | : 🛈 🚟 💄         |    |
|                                                      |    | 8              | 冰雪眼           | 老靈服          |                           |                   | 20 H + 4     | <b>ENIN</b>   | <b>b</b>             | 🗁 新建             | 國家                                     | Ctrl+           | ۰T |
|                                                      |    |                | 141 22 10     | ***          | CON COLES                 | م الاستان الاستان |              |               |                      | 日新建              |                                        | Ctrl+           | N  |
|                                                      |    | hǎo122         | 设为首页          | 和浩特 切换       | <sup>(2)</sup> 今時雨 10~22℃ | 5月24日 四月初六        | - 査IP        | • 地图 • 火车票 •  | 疫情防控 · 违章查询 · 网      | 【3 新建            | LINPrivate 窗口                          | Ctrl+Shift+     | N  |
|                                                      |    |                | 七日3           | :日天气         | 卒明晴8~24℃                  | 星期三 星座运势          | - 邮箱         | ·汇率 · 查快通 · 」 | 股票行情。个税查询。翻          | 缩放               | Ŕ                                      | — 100% <b>+</b> | 2  |
|                                                      |    |                | Baidai        |              | 央视揭某砂坑回境                  | 数年却越填越大           |              | 9             | 百度一下                 | € 收藏             | 跌                                      | Ctrl+Shift+     | 0  |
|                                                      |    |                |               | 央视揭知         | 砂坑回填数年却越填起                | 試 章泽天高调現身裏纳       | 晚宴 厦门一男医     | 主体检时猥亵女子神     | 岐拘 〜                 | 包质               | 记录                                     | Ctrl+           | ·H |
|                                                      |    |                |               | 四川—中         | 学老师输液时不幸身亡                | 10岁男孩失联身亡 生母      | 日和继父系嫌犯 🧟    | 老毛病老不改国教      | 奏航空飞不                | ⊥ 下載             | ž                                      | Ctrl            | +J |
|                                                      |    | hao123推荐       | 人民國 新化品       | 中初网          | 国际在线 山国日                  | 海 日田岡 日           | 经网 米阳网       | 中亡國           | 本音岡 中華岡              | 18 应用            | 8                                      |                 | >  |
|                                                      |    | Huo 120 JEIF   |               | ~Long        | ENGLISE THE               |                   | inang sangro | 70 M          | Joens THINS          | () fræ           | Ę                                      |                 |    |
|                                                      |    | 👸 百度           | 局 新良・微博       | 尾 捜狐・热       | 点 🛛 🙆 腾讯                  | <u> </u> 易 网易     | 🤶 百度地图       | 🙉 游戏 •        | 页游大全 <u>‰</u> hao123 | o he             | p                                      | Ctrl+           | •P |
|                                                      |    | 周爱淘宝           | 🛜 京东          | 22 阿里1688    | 🔛 天猫国际                    | 🖸 携程旅行网           | ▶ 好看视频       | (2) 淘宝网       | 引 🛛 🗰 吨哩吨的           | 🕜 Mđ             | 5捕获                                    | Ctrl+Shift+     | ۶  |
|                                                      |    | 🔣 聚划算          | ■ 今日特价        | 📅 🔽 东方财富     | 知知乎                       | ◎ 网易云音乐           | 12306        |               | 🧳 🖌 学信网              | () Wel           | b 选择                                   | Ctrl+Shift+     | ·X |
|                                                      |    | <b>58</b> 58同城 | 阳光高考          | 🤌 37游戏       | 京东数码                      | ☆ 安居客房产           | 1 9377游戏     | 📴 百度学         | (术) 智慧职教             | ථි ණ             | 页面 <u>上</u> 查找                         | Ctrl+           | ۰F |
|                                                      |    | 人事考试网          | 文心一格          | 工商银行 🔻       | 虎扑体育                      | (3) 51游戏          | 🧿 爱企査        | 喜马拉雅F         | M QQ邮箱▼              | <b>€</b> 在1      | nternet Explorer 模式下重                  | 新加载             |    |
|                                                      |    |                |               |              |                           | 点击展开 🗸            |              |               |                      | 更多               | 工具                                     |                 | >  |
|                                                      |    | ۵              |               | 49.44        | ander view                |                   | +* 195       | 5)U.t. 04/-   |                      | ලා ලා            | Ē                                      |                 |    |
|                                                      |    |                |               | 推得           | 视频 八牛                     | 游戏 直播 1           | 本頁 娱尓        | 科技 财经         | 2 女性 历史              | ? 帮助             | 加和反馈                                   |                 | >  |
| 粉 字 枝 <del>术</del> ・习近平给参与"澳门科学一号"卫星研制的澳门科技大学师生代表的回信 |    |                |               |              |                           |                   |              |               | 关闭                   | E Microsoft Edge |                                        |                 |    |
| ・中国星辰   共同探索宇宙奥秘 和平利用外空 习近平倡导加强国际交流合作                |    |                |               |              |                           |                   |              |               | <b>A</b>             |                  |                                        |                 |    |
| 则肥干打日业                                               |    |                |               |              |                           |                   |              |               |                      | 辅助               |                                        |                 |    |
|                                                      |    |                | Acres 14      |              | Bran B                    | 被风云 究真苍穹一         | —记2023年      | P国科考队登]       | 」の朱棣明玛峰再次            | <b>升展综合</b>      | 计科学考察                                  | 模式              |    |
|                                                      |    |                |               | A Particular | 2                         | 3日12回30分件, 我国13   | 百科考队页成切复     | 山贝林惯明均峰。2     | 2023年林晖地区综合考         | 祭明光,为            | 全弗———————————————————————————————————— |                 | -  |

| 搜索设置 Microsoft Edge 是默认浏览器                                                                    |                        | ii:            | 为默认值           |
|-----------------------------------------------------------------------------------------------|------------------------|----------------|----------------|
| 图 个人资料                                                                                        |                        |                |                |
| ◎ 隐私、搜索和服务                                                                                    |                        |                |                |
| ③ 外观 Internet Explorer 兼容性                                                                    |                        |                |                |
| 回 开始、主页和新建标签页  it Internet Evaluer 在 Microsoft Edge 中打开用社 ②                                   |                        |                | <b>从不 &gt;</b> |
| 它 共享、复制和谐船 在 Internet Explorer 中浏览时,你可以选择在 Microsoft Edge 中自动打开网站                             |                        |                |                |
| G Cookie 和网站权限                                                                                |                        |                |                |
| つ                                                                                             |                        |                | 允许 ~           |
| 下载     在 Microsoft Edge 中湖照射、約里草へ開始用 Internet Explorer、 P                                     | 间可以进程在 Internet Ev     | plorer 相比下面给加税 | WAR            |
| ※ 家庭安全                                                                                        |                        |                | 2014 -         |
| Edge 栏     Internet Explorer 模式页面     这些問題進从 @透加的原子程在 Internet Evplorer 標式 下打开 30 于 你有 5 个問題接 | E Internet Evolorer 樽式 | 下自动打开          | 漆加             |
| A <sup>1</sup> 语言                                                                             | VE hn C1990            | 70100          |                |
|                                                                                               | 漆加日期                   | 到期             | -A-            |
| □ 系統和性能 · · · https://www.zjdkzb.com/                                                         | 2022/11/28             | 2022/12/28     | W              |
| ・ 重置设置 ・ https://www.zjdkzb.com/TPFrame/customframe4bid/login_TP                              | 2022/11/28             | 2022/12/28     | Ŵ              |
| □ 手机和其他设备 ① https://www.zjdkzb.com/TPFrame/customframe4bid/login_TP;j:                        | 2022/12/5              | 2023/1/4       | ⑪              |
| 常 辅助功能                                                                                        | 2022/12/8              | 2023/1/7       | 107            |
| - I I I I I I I I I I I I I I I I I I I                                                       |                        |                |                |

## 选择默认浏览器,允许在 Internet Explorer 模式下重新加载网站 (IE 模式)

## 打开中基电科首页

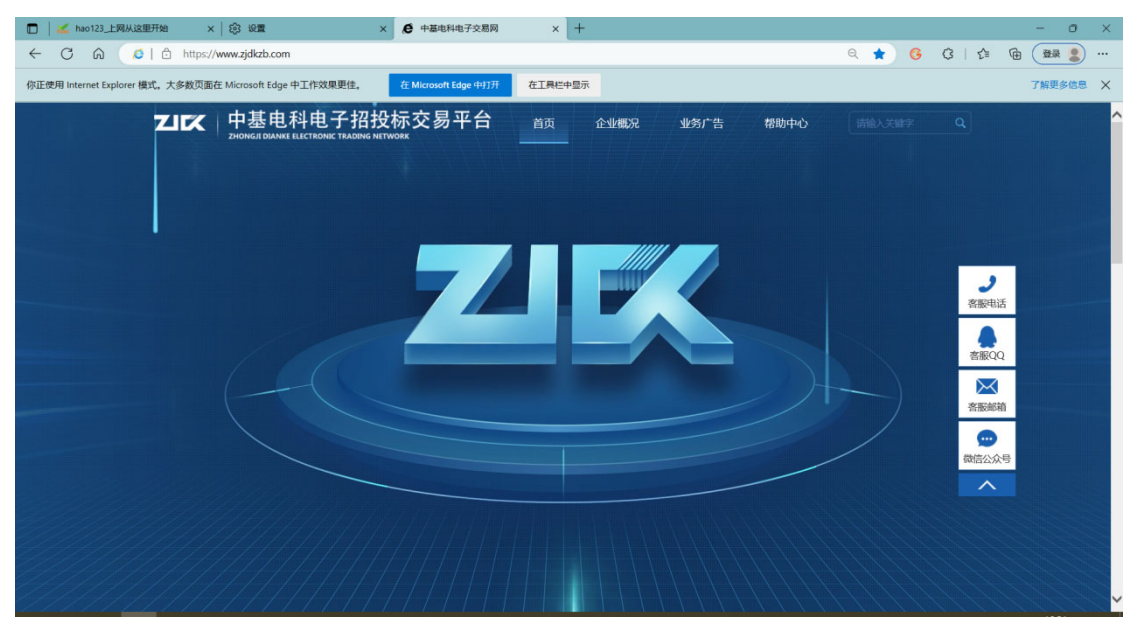

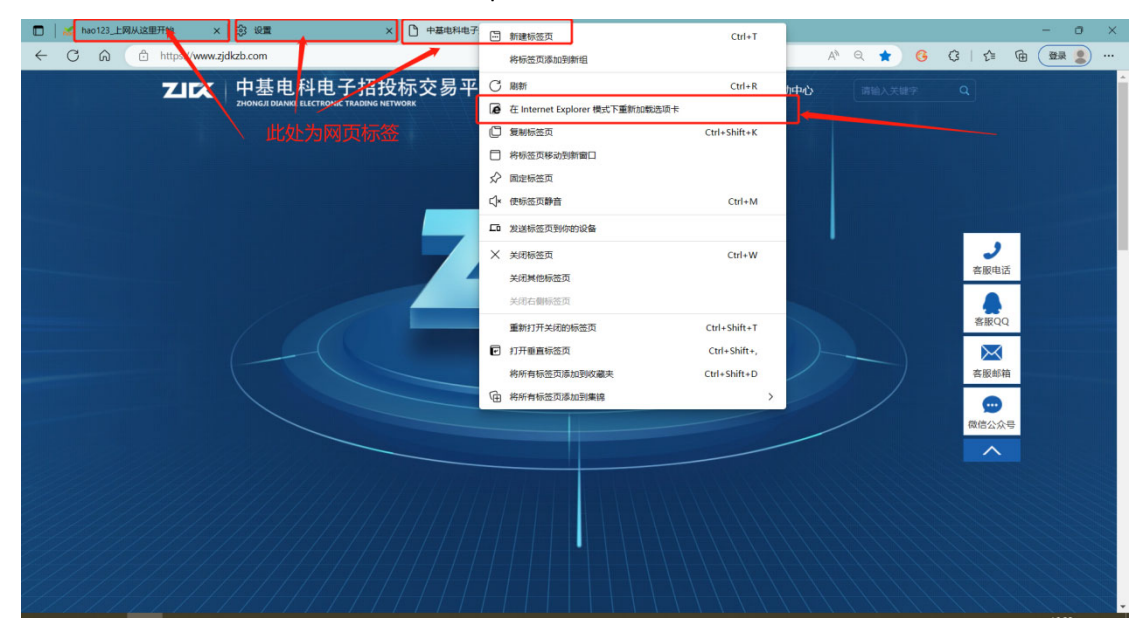

鼠标右键网页标签,选择在 Internet Explorer 模式下重新加载选项卡

网址链接前显示 ie 图标为已打开 ie 模式(其他页面提示非 ie 浏览器均可进行此操作)

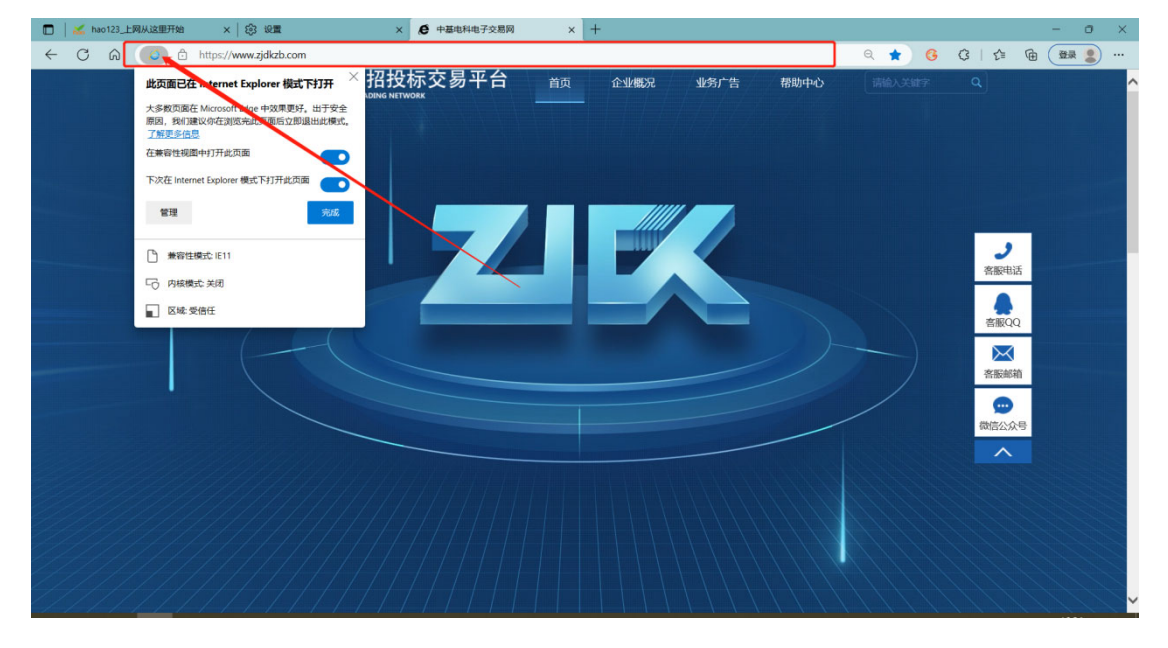